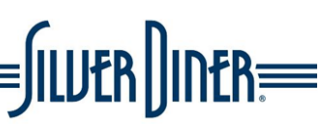

### Downloading the Silver Diner App from the Silver Diner Website

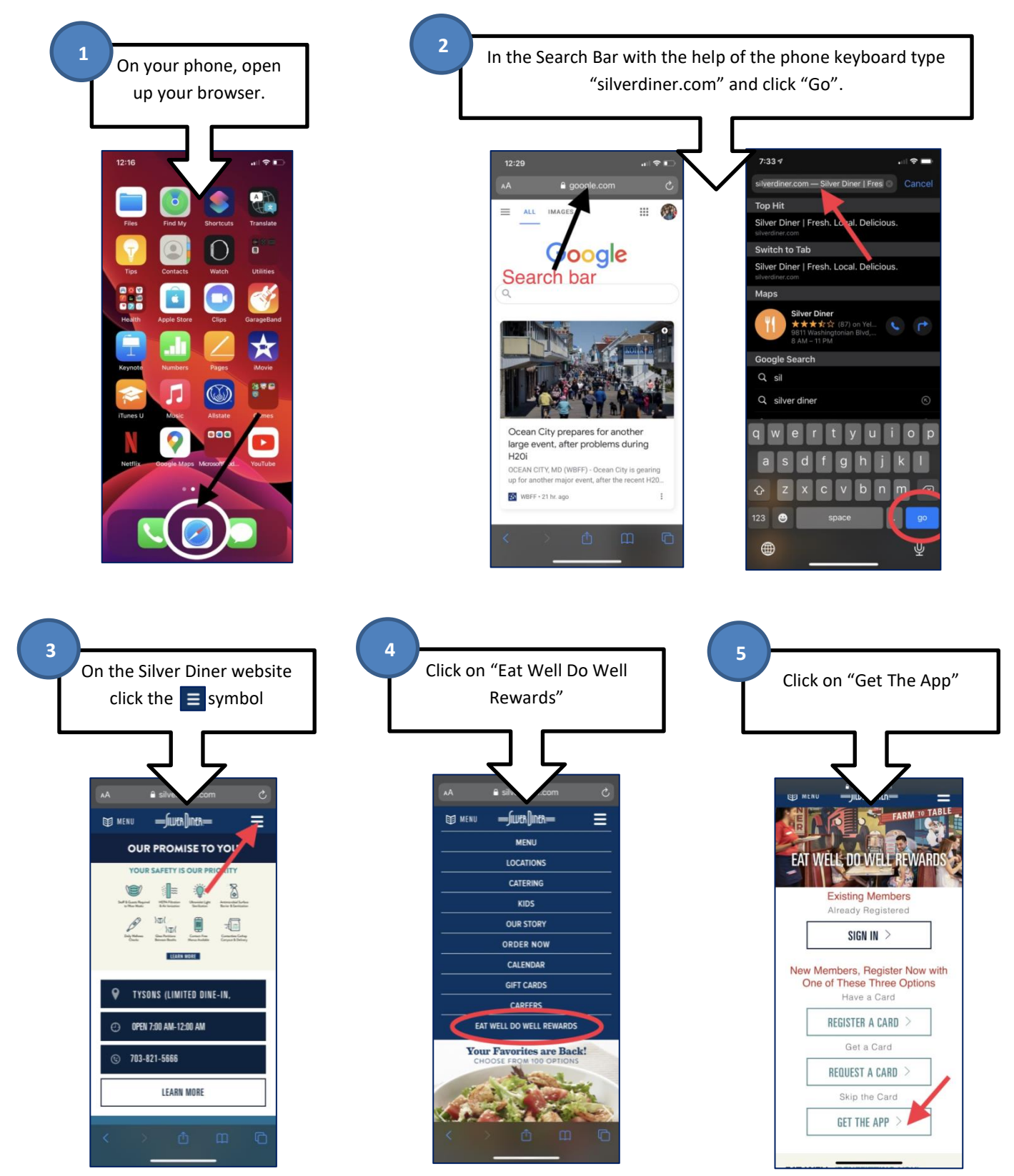

Silver Diner – Changing the way American Eats

# Downloading the Silver Diner App from the Apps Store

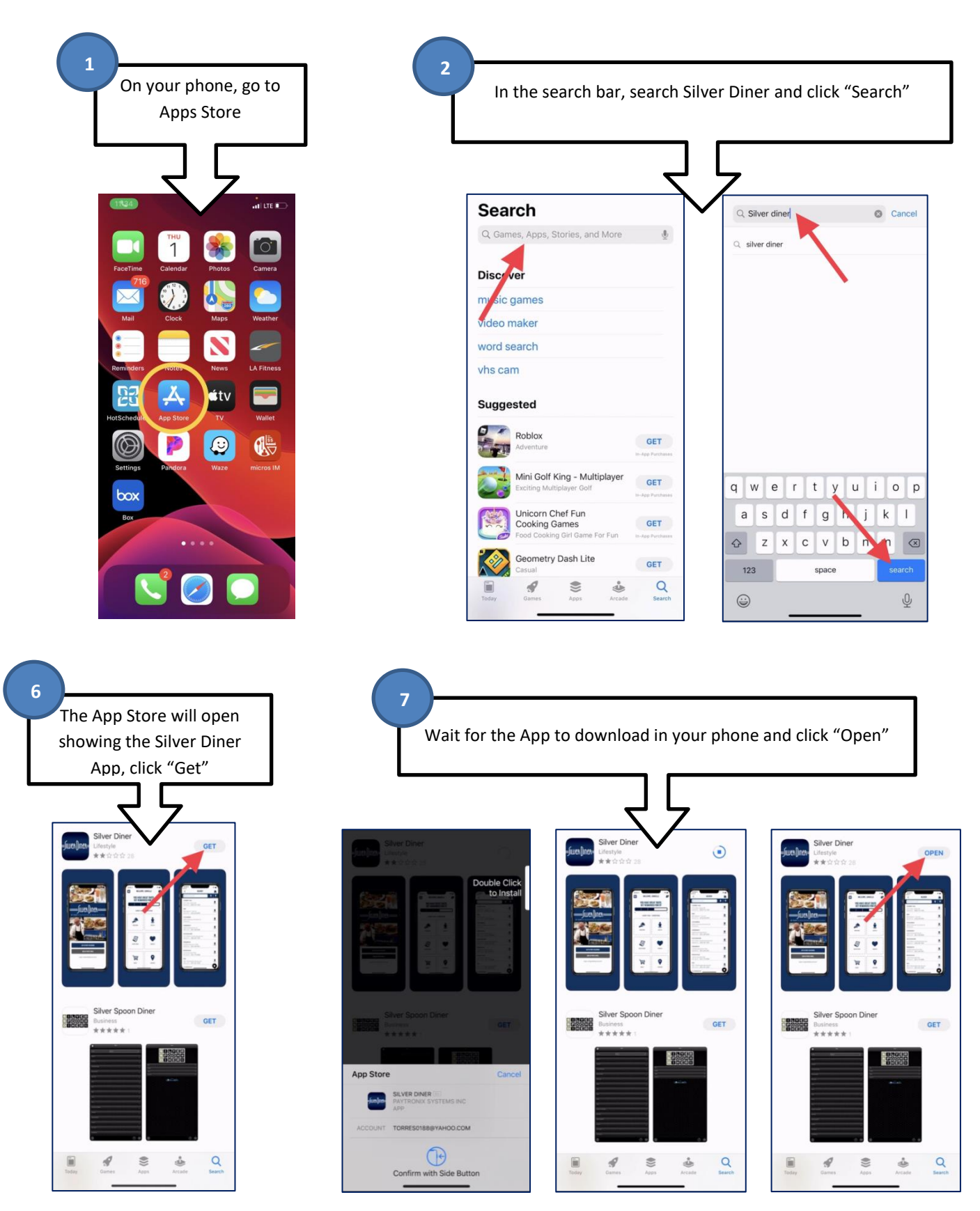

#### Setting up an EWDW account using the Silver Diner App

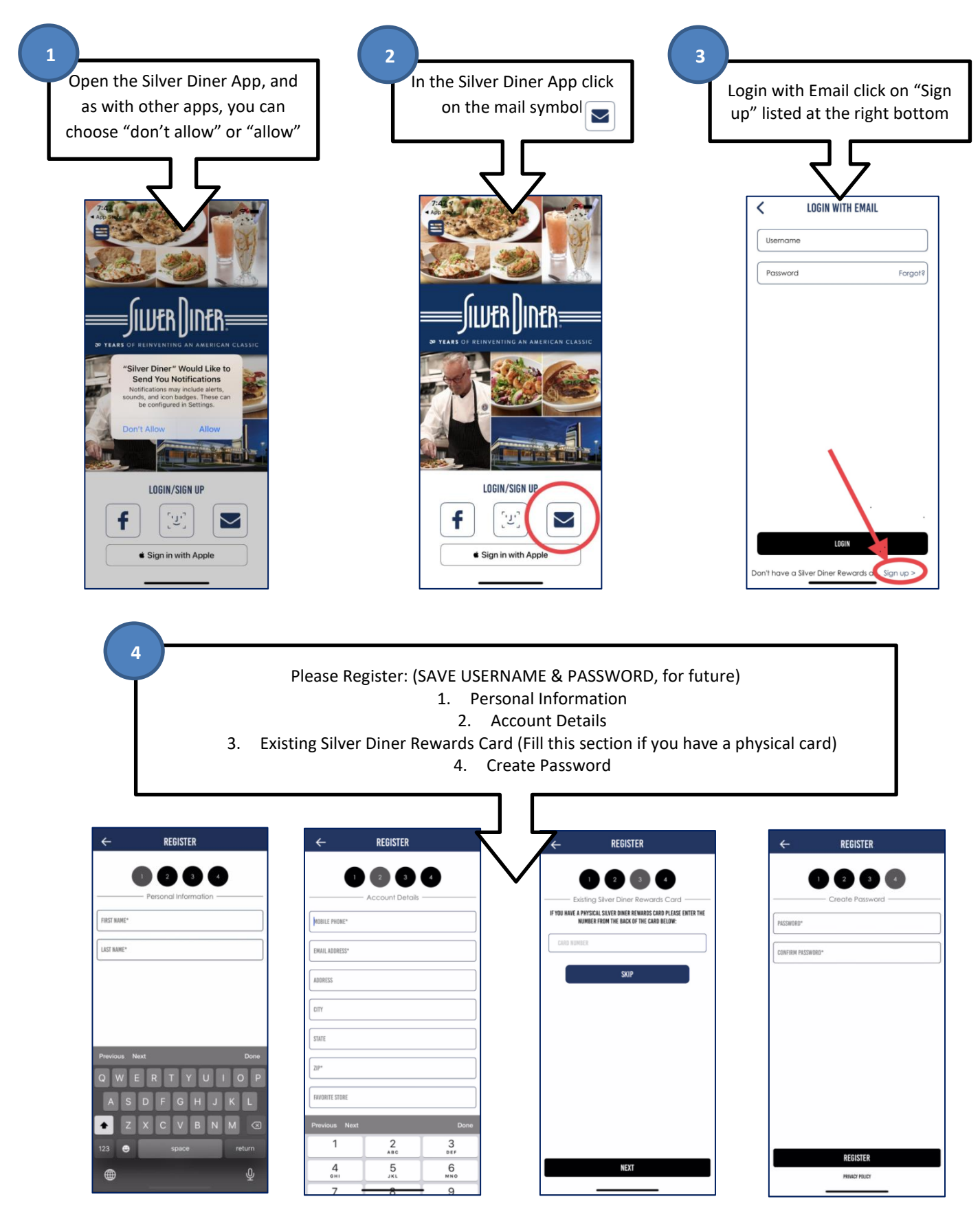

Silver Diner – Changing the way American Eats

### Setting up an EWDW account using the Silver Diner App

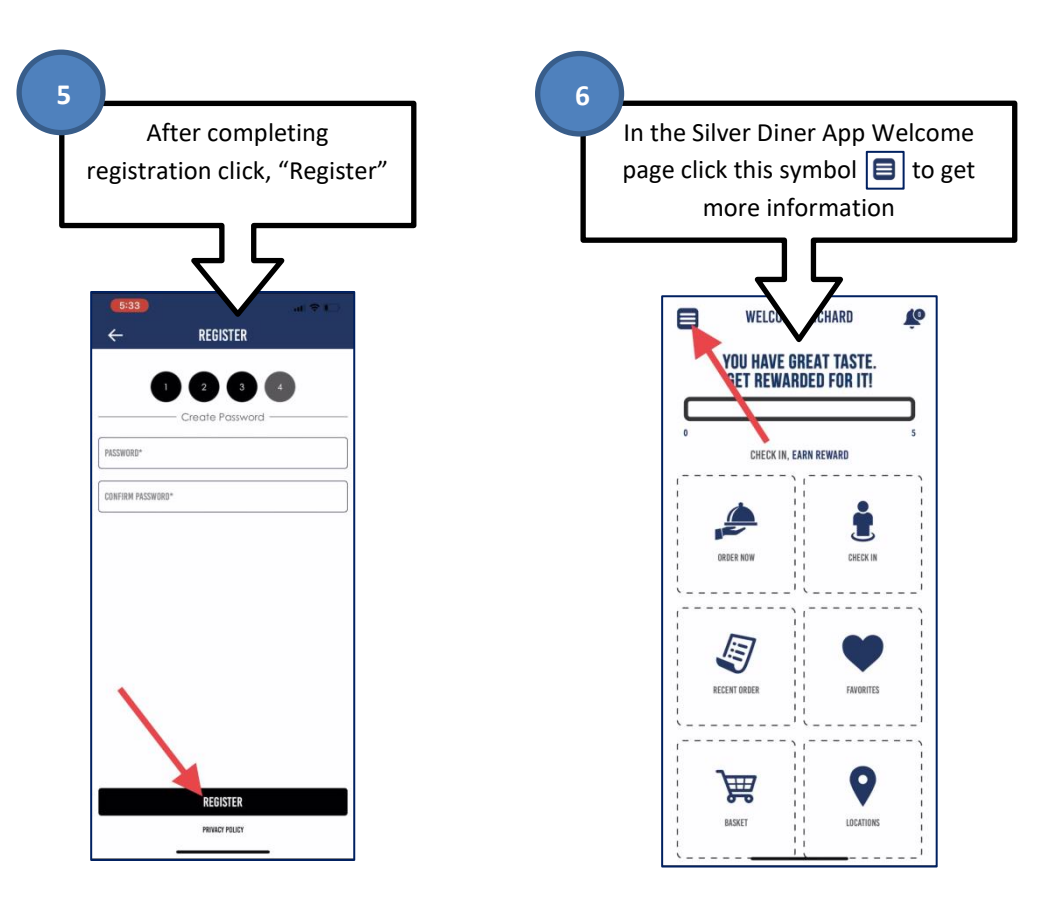

#### Link EWDW account to Real Food For Kids

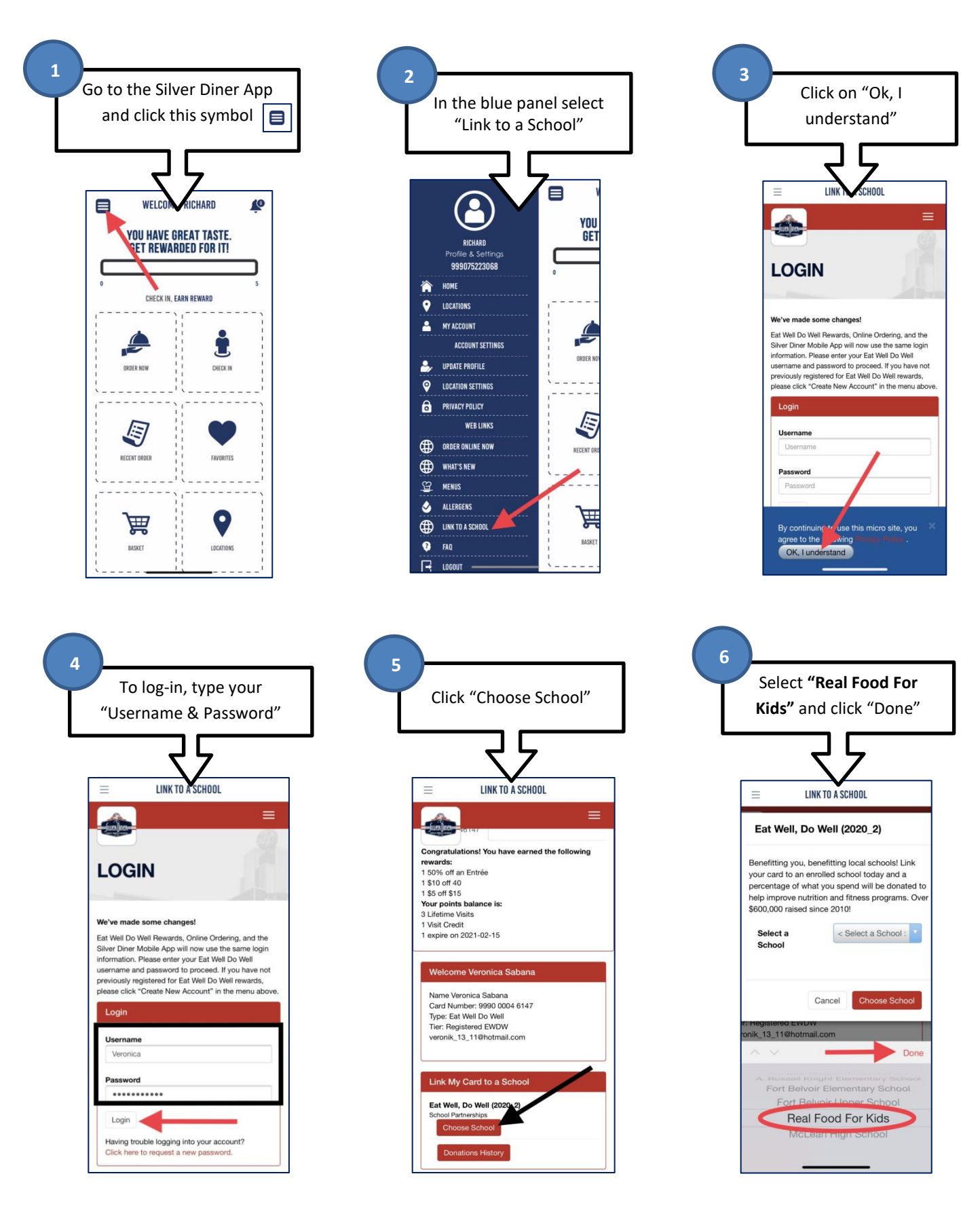

Silver Diner – Changing the way American Eats

# Link EWDW account to Real Food For Kids

| After selec<br><b>Kids"</b> clic                                                                                    | ting <b>"Real Food F</b><br>k "Choose School'                                                                                                    |
|----------------------------------------------------------------------------------------------------|----------------------------------------------------------------------------------------------------|
|                                                                                                    | 7 5                                                                                                    |
| ≡                                                                                                    | LINK TO A SCHOOL                                                                                                    |
| Benefitting you,<br>your card to an<br>percentage of w<br>help improve nu<br>\$600,000 raised<br>Select a<br>School | benefitting local schoolsl Link<br>enrolled school today and a<br>hat you spend will be donated to<br>trition and fitness programs. Over<br>since 2010!<br>Real Food For Kidt |
| me veronica Sab<br>rd Number: 9990<br>pe: Eat Well Do W<br>r: Registered EW<br>ronik_13_11@hotr                     | Cancel Choose School                                                                                                    |
| nk My Card to a                                                                                                    | a School                                                                                                    |
| t Well, Do Well (2<br>nool Partnerships<br>Choose School                                                            | 2020_2)                                                                                                    |

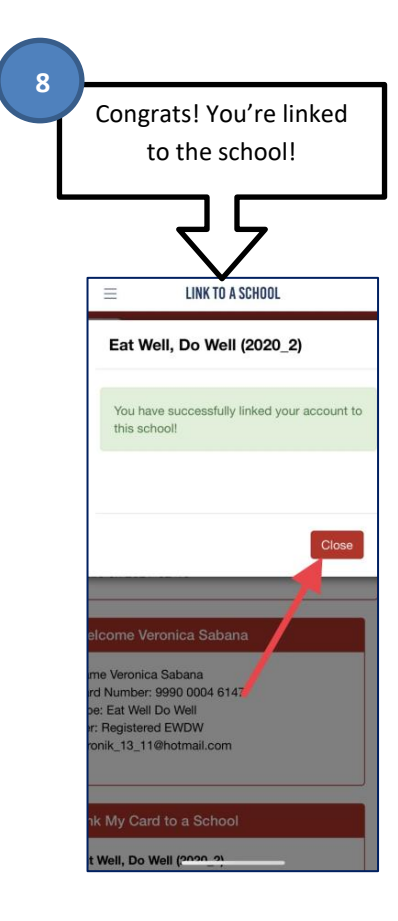